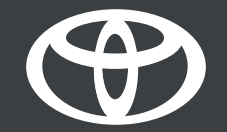

## Aplikacija MyToyota – daljinsko upravljanje klima uređajem – uputstvo

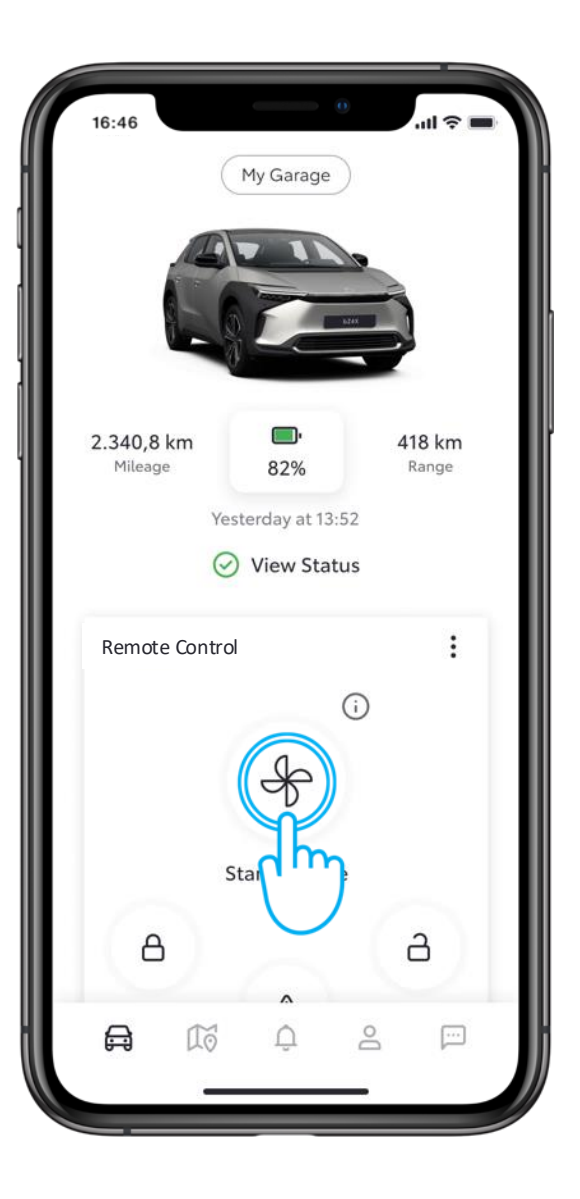

#### KORAK 1

Na početnom ekranu dodirnite "Start Climate" da biste otvorili odeljak sa podešavanjima.

| Temperature   |               |   |
|---------------|---------------|---|
| •             |               | ≋ |
| Defrost       | Woot          |   |
| 🛄 Rear wind   | ow            |   |
| Heating       |               |   |
| 🕒 Front, Driv | ver           |   |
| 🕒 Front, Pas  | senger        |   |
| 🕒 Rear, Driv  | er            |   |
| 🕒 Rear, Pass  | enger         |   |
|               | Start Climate |   |

#### KORAK 2

Možete podesiti temperaturu vazduha i pokrenuti klima uređa odmah ili u određeno vreme.

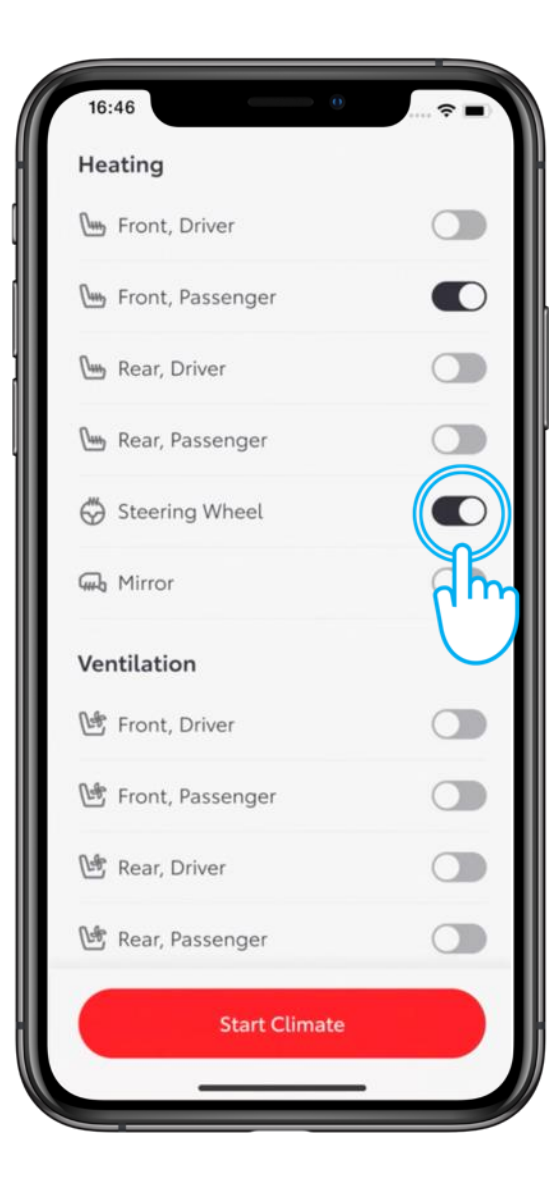

#### KORAK 3

Prikazane su sve funkcije klima uređaja\* sa opcijama za izbor režima.

\* Dostupnost funkcija može se razlikovati u zavisnosti od modela i paketa opreme. Molimo vas da kontaktirate prodavca za više informacija.

| 🗢 🔳  |
|------|
| a (j |
|      |
|      |
|      |
|      |
|      |
|      |
|      |
|      |
|      |
|      |
|      |

#### KORAK 4

Izaberite željena podešavanja i dodirnite "Start Climate".

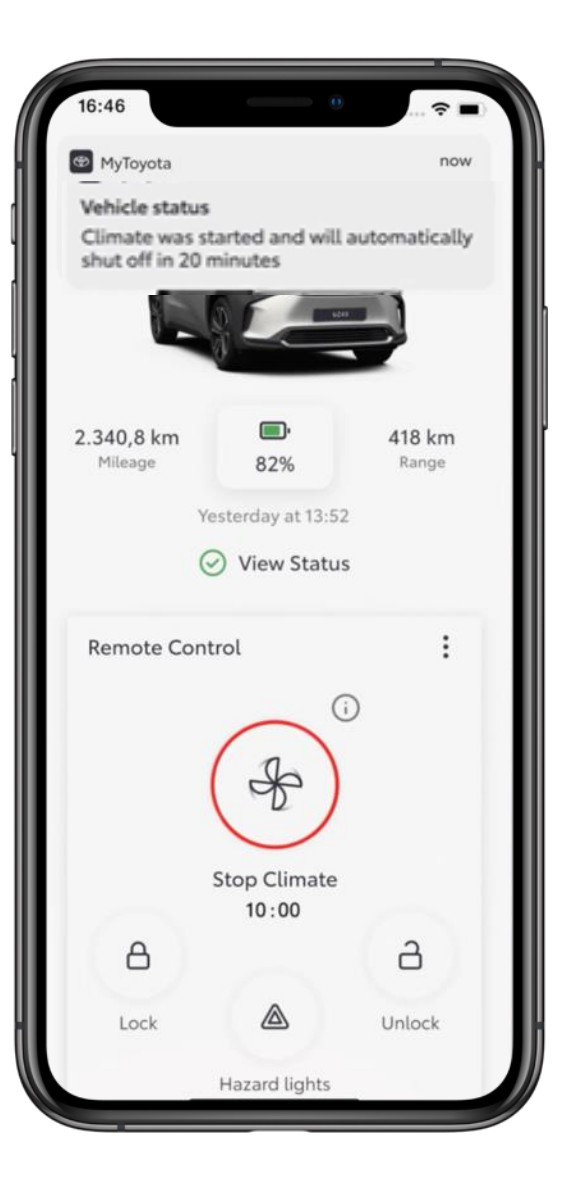

Klimatizacija će raditi 20 minuta\*.

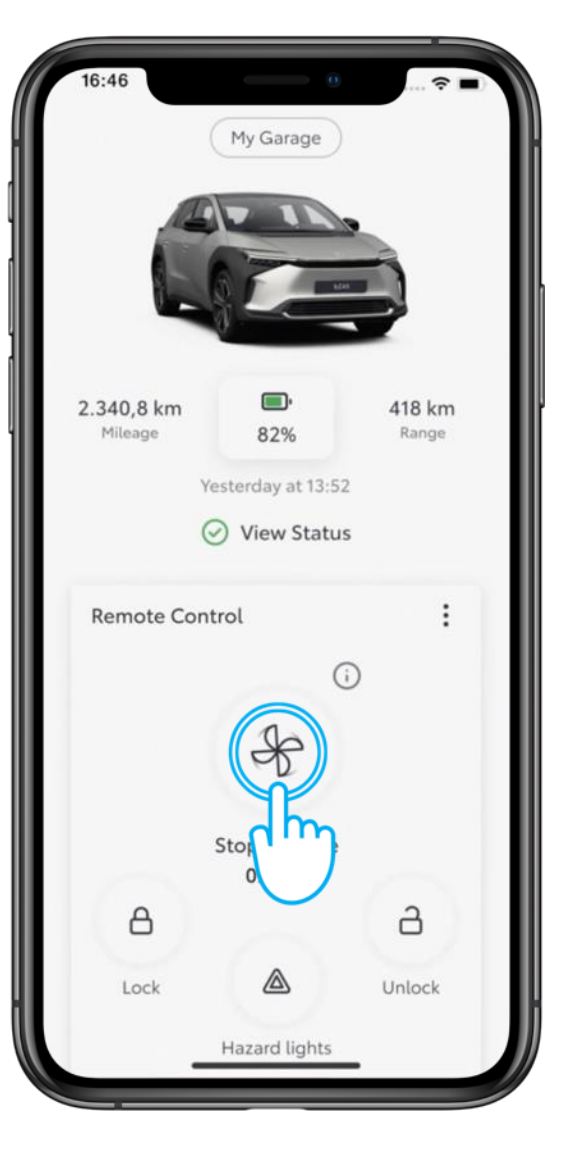

#### KORAK 5

Da biste zaustavili klima uređaj pre nego što se podrazumevani period završi, dodirnite ikonu "Stop Climate".

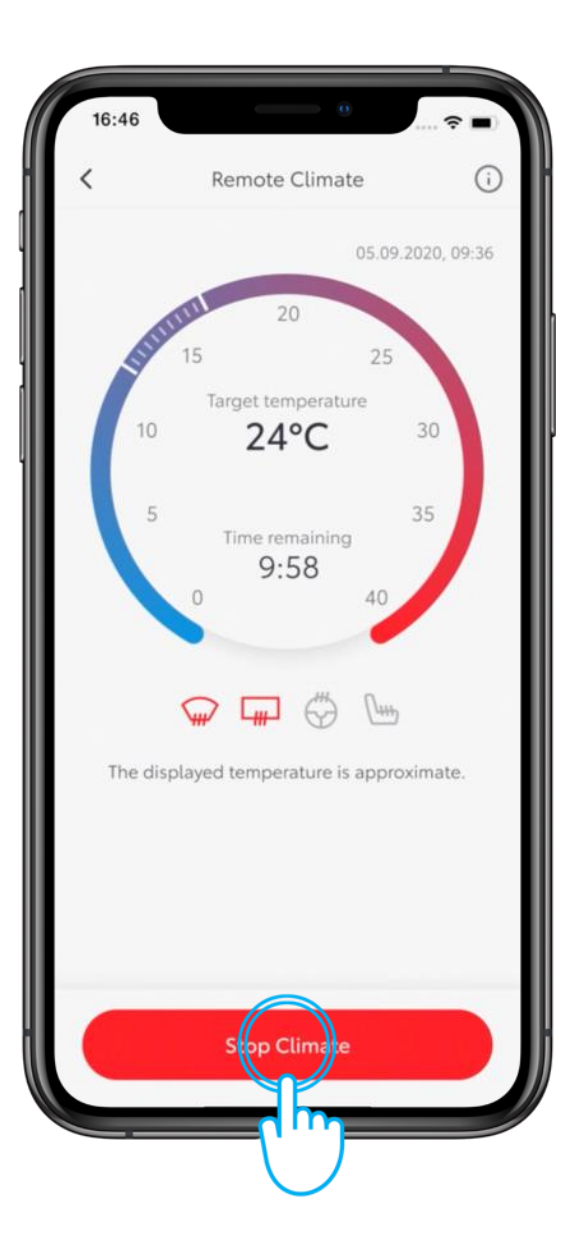

#### KORAK 6

Zatim dodirnite "Stop Climate".

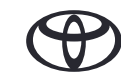

### DALJINSKO UPRAVLJANJE KLIMA UREĐAJEM, II DEO - DALJINSKO ZAKAZIVANJE POČETKA RADA

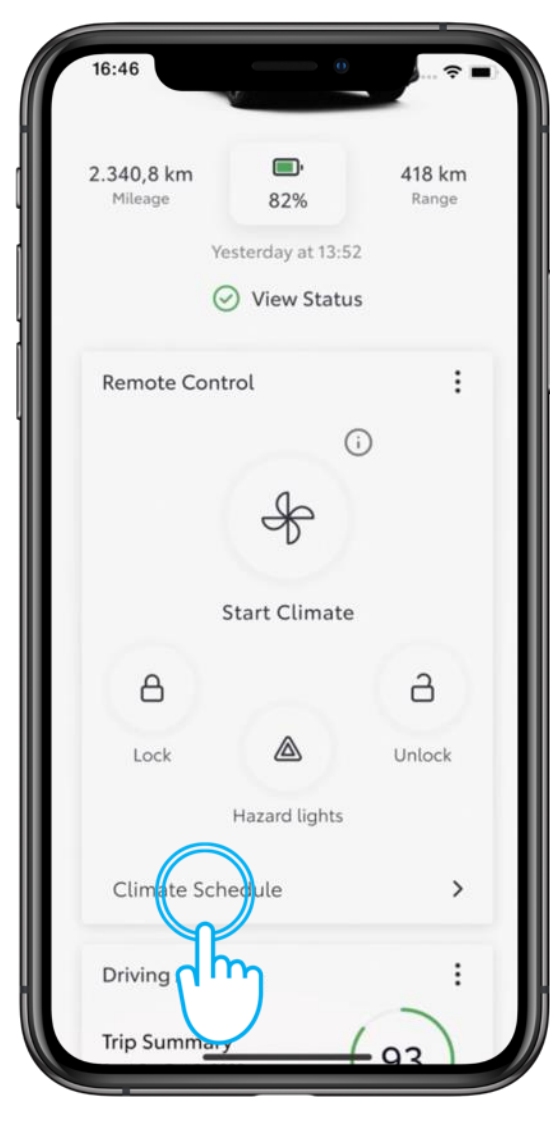

#### KORAK 1

Možete zakazati vreme za početak rada klima uređaj i aktivirati ga u određeno vreme.

Na početnom ekranu dodirnite "Climate Schedule" da biste otvorili sledeći ekran.

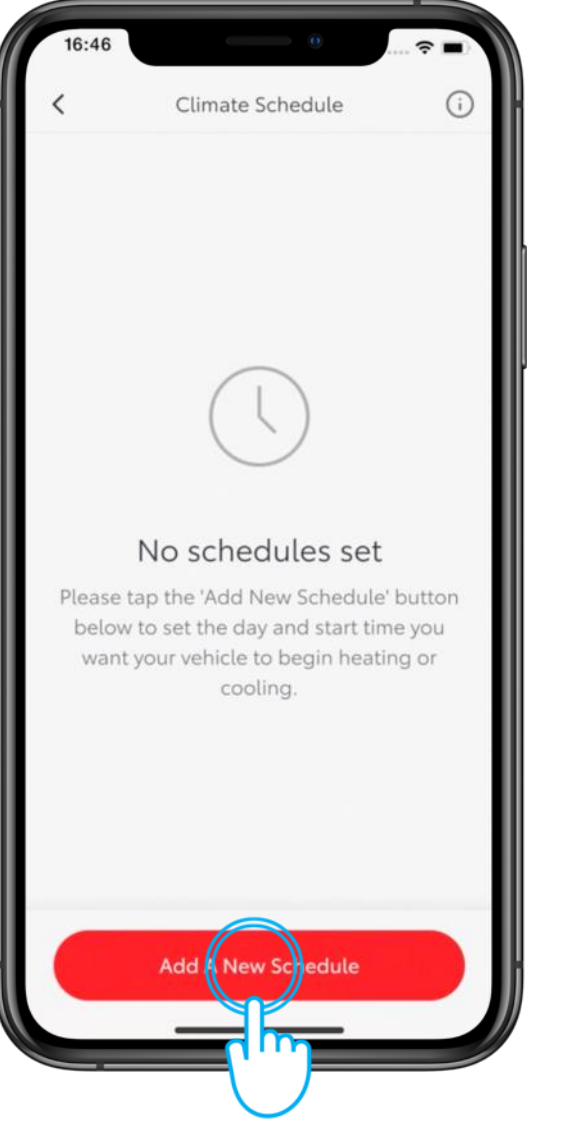

#### KORAK 2

Dodirnite "Add a New Schedule".

## DALJINSKO UPRAVLJANJE KLIMA UREĐAJEM, II DEO – DALJINSKO ZAKAZIVANJE POČETKA RADA

| 16:46       | 0 🗢 🔳            |
|-------------|------------------|
| <           | Add a schedule   |
| 0           | ne-time Repeat   |
| Start time  | 31.12.2023 09:40 |
| Temperatur  | e                |
| •           | 20°C             |
| *           |                  |
| Defrost     |                  |
| 😱 Front win | idow             |
| 🔛 Rear wind | dow 7h           |
| Mirror      |                  |
| Heating     |                  |
|             | Save Schedule    |
|             |                  |

#### KORAK 3

Izaberite željeno vreme početka rada, temperaturu i druga podešavanja.

| 16:46      |                 | 🗢 🔳   |
|------------|-----------------|-------|
| <          | Add a schedule  |       |
| c          | Dne-time Repeat |       |
| Mon Tue    | Wed hu Fri Sa   | t Sun |
| Start time | 31.12.2023      | 09:40 |
| Temperatu  | re              |       |
|            | 20°C            |       |
| *          |                 |       |
| Defrost    |                 |       |
| 😡 Front wi | ndow            |       |
| 🔛 Rear wir | ndow            |       |
| 😡 Mirror   |                 |       |
|            | Save Schedule   |       |
|            |                 |       |

#### KORAK 4

Takođe, možete da izaberete da ponovite isti raspored i kasnije tokom nedelje.

## DALJINSKO UPRAVLJANJE KLIMA UREĐAJEM, II DEO – DALJINSKO ZAKAZIVANJE POČETKA RADA

| 16:46       | 0               |       |
|-------------|-----------------|-------|
| <           | Add a schedule  |       |
| 0           | ne-time Repeat  |       |
| Mon Tue     | Wed Thu Fri Sat | Sun   |
| Start time  | 31.12.2023      | 09:40 |
| Temperatur  | e               |       |
|             | 20°C            |       |
| *           |                 |       |
| Defrost     |                 |       |
| 😡 Front wir | ndow            |       |
| Rear wind   | dow             |       |
| Mirror      |                 |       |
|             | Sua Schodula    |       |
|             | Save Schedule   |       |
|             |                 |       |

KORAK 5

Dodirnite "Save Schedule".

| 16:46                    |                                                        |      |
|--------------------------|--------------------------------------------------------|------|
| <                        | Climate Schedule                                       | ()   |
| Set the da<br>vehicle to | ay and start time you want<br>begin heating or cooling | your |
| 09:40                    |                                                        |      |
| Tue-Wed                  |                                                        |      |
| 12:45                    |                                                        |      |
| Mon                      |                                                        |      |
|                          |                                                        |      |
|                          |                                                        |      |
|                          |                                                        |      |
|                          |                                                        |      |
|                          |                                                        |      |
|                          |                                                        |      |
|                          |                                                        |      |
|                          |                                                        |      |
|                          |                                                        |      |
|                          | Add A New Schedule                                     |      |
|                          | Add A New Schedule                                     |      |
|                          |                                                        |      |

#### KORAK 6

Stranica "Climate Schedule" prikazuje sve rasporede.

## DALJINSKO UPRAVLJANJE KLIMA UREĐAJEM, II DEO – IZMENE I BRISANJE ZAKAZANOG POČETKA RADA

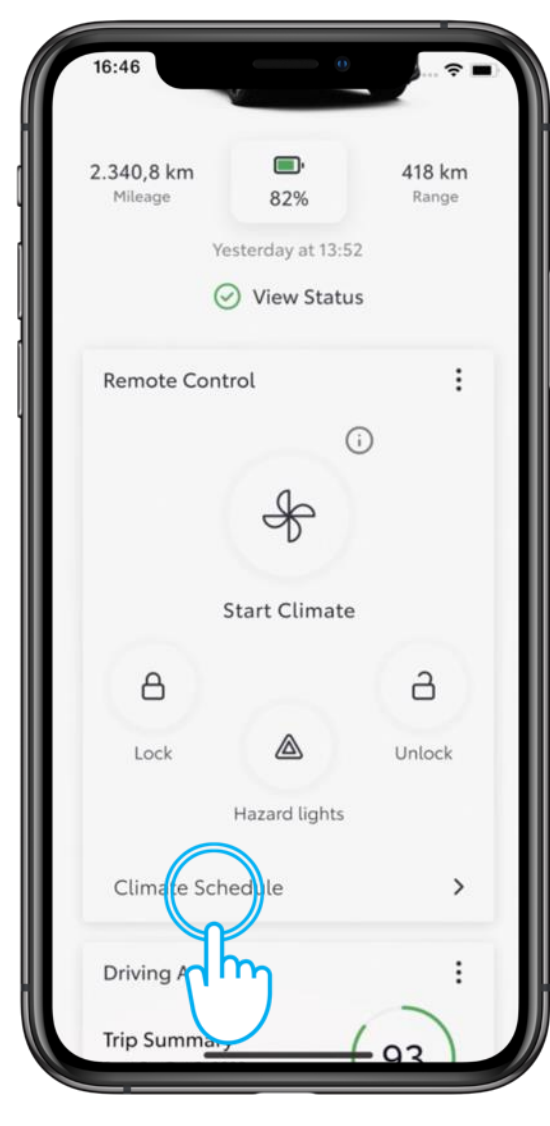

#### KORAK 1

Na početnom ekranu dodirnite "Climate Schedule" da biste otvorili sledeći ekran.

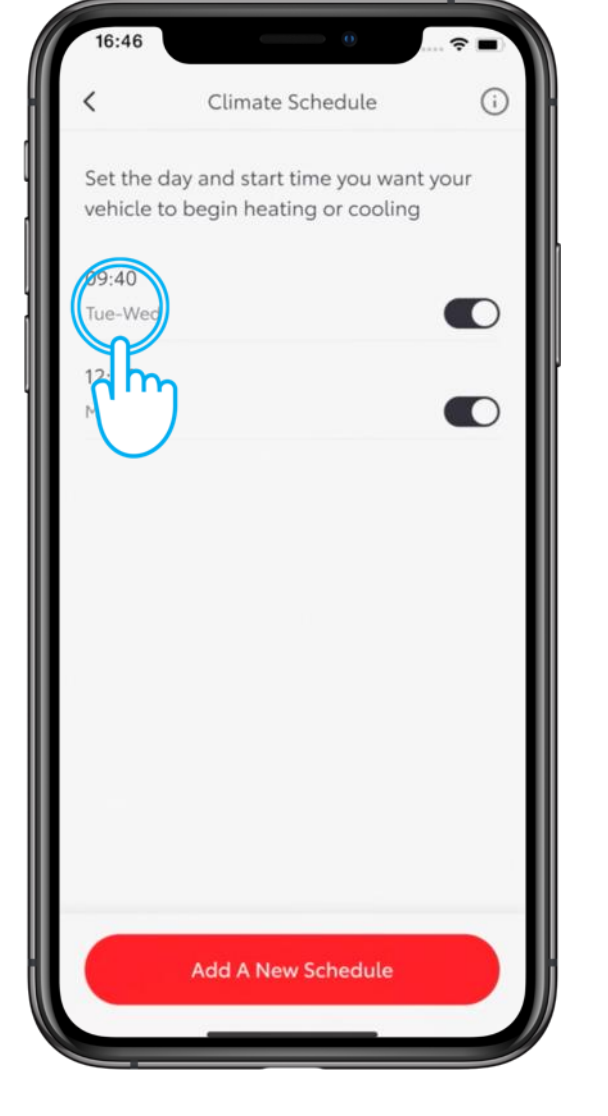

#### KORAK 2

Izaberite raspored koji želite da izmenite.

## DALJINSKO UPRAVLJANJE KLIMA UREĐAJEM, II DEO – IZMENE I BRISANJE ZAKAZANOG POČETKA RADA

| 16:46      |                 |           |
|------------|-----------------|-----------|
| <          | Add a schedule  |           |
|            | One-time Repeat |           |
| Start time | 31.12.2023      | 08:20     |
| Tempera    | ature           |           |
| 18°        | с               |           |
| *-         |                 | ≋         |
| Defrost    |                 |           |
| G Front    | window          |           |
| Rear       | window          |           |
| 碥 Mirro    | r               |           |
|            | Sive Schedule   |           |
| $\square$  | Dele            | $\supset$ |

#### KORAK 3

Napravite željene izmene i dodirnite "Save Schedule".

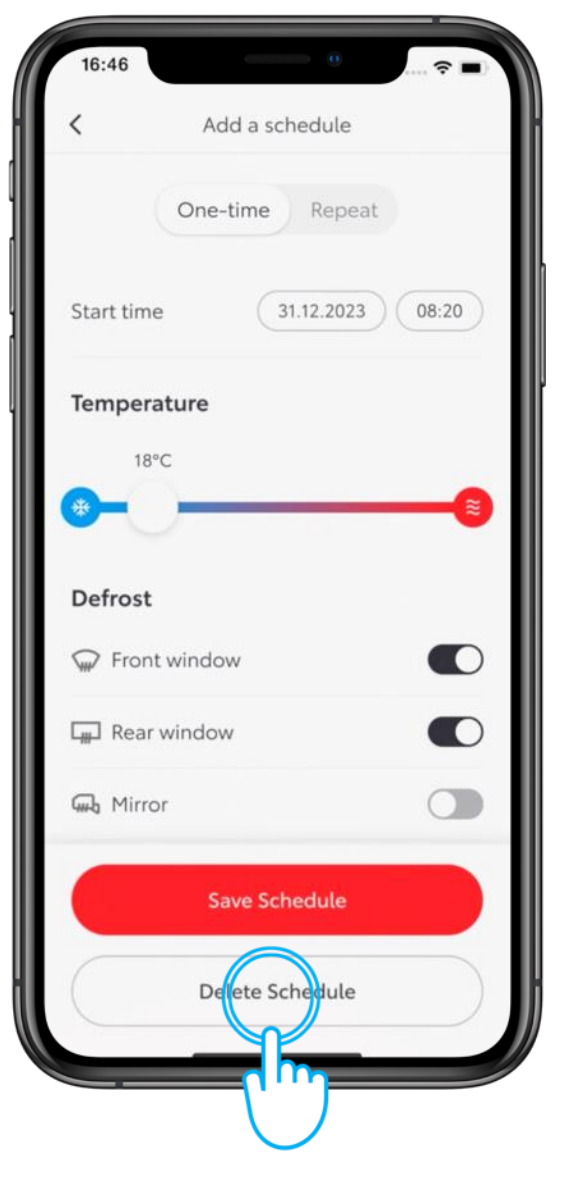

#### KORAK 4

Da biste obrisali raspored, dodirnite "Delete Schedule".

## DALJINSKO UPRAVLJANJE KLIMA UREĐAJEM, II DEO – IZMENE I BRISANJE ZAKAZANOG POČETKA RADA

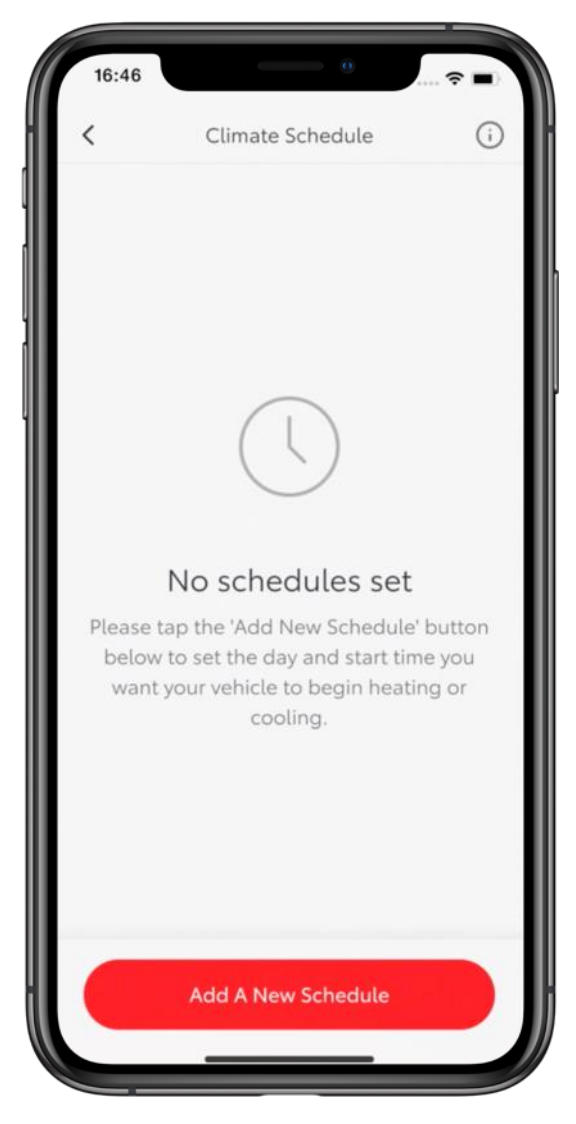

#### KORAK 5

Biće prikazana stranica "Climate Schedule" sa preostalim rasporedima, ako ih ima.

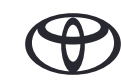

# SVAKO REŠENJE JE VAŽNO

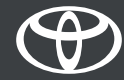